## **EMULADOR COBAN EN EL MANAGER SYSTEM**

## VIDEO EXPLICATIVO

## 2021-09-24\_17-44-05.mp4

• Primero entramos en el modulo HERRAMIENTAS y nos vamos al emulador TK

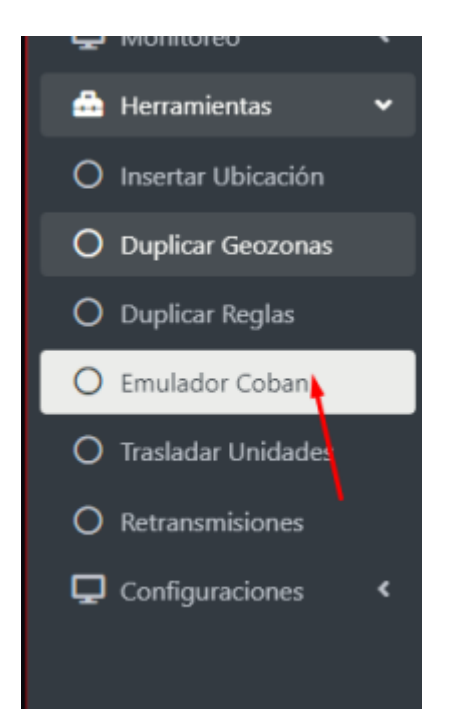

• Una vez aqui tendremos que colocar EL IMEI, VELODIDAD seleccionar en el MAPA, automaticamente se pondra la latitud y longitud

| ≣ Inido                                                                                                    |                         | Administrador *                                  |
|----------------------------------------------------------------------------------------------------|-------------------------|--------------------------------------------------|
| Emulador Protocolo Coban                                                                                                    |                         | Inicio / Herramientes / Emulador Protocolo Coban |
| ABOUNDE ABOUNDE ABOUNDE A PARAMETICA APRILACEMENT<br>UND LOS PINARES PARAMETICANA<br>UND LOS PINARES PARAMETICANA<br>UND LOS PINARES PARAMETICANA<br>UND LOS PINARES PARAMETICANA<br>INTEL CONTRACTOR<br>UND LOS PINARES PARAMETICANA<br>INTEL CONTRACTOR<br>UND LOS PINARES PARAMETICANA<br>INTEL CONTRACTOR<br>UND LOS PINARES PARAMETICANA<br>INTEL CONTRACTOR<br>UND LOS PINARES PARAMETICANA<br>INTEL CONTRACTOR<br>INTEL CONTRACTOR<br>INTEL CON | Latitud                 | Longhud                                          |
|                                                                                                    | LATITUD                 | LONGITUD                                         |
|                                                                                                    | MB                      | Velocidad                                        |
|                                                                                                    | ID/IMEI                 | VELOCIDAD                                        |
|                                                                                                    | Punto Cardinal a enviar | Evento a erviar                                  |
|                                                                                                    | Norte                   | v Motor Encendido v                              |
|                                                                                                    | Endar Lingüar           |                                                  |
|                                                                                                    |                         |                                                  |

 Una vez llenamos los datos seleccionamos la orientacion y el estado de motor apagado o motor encendido

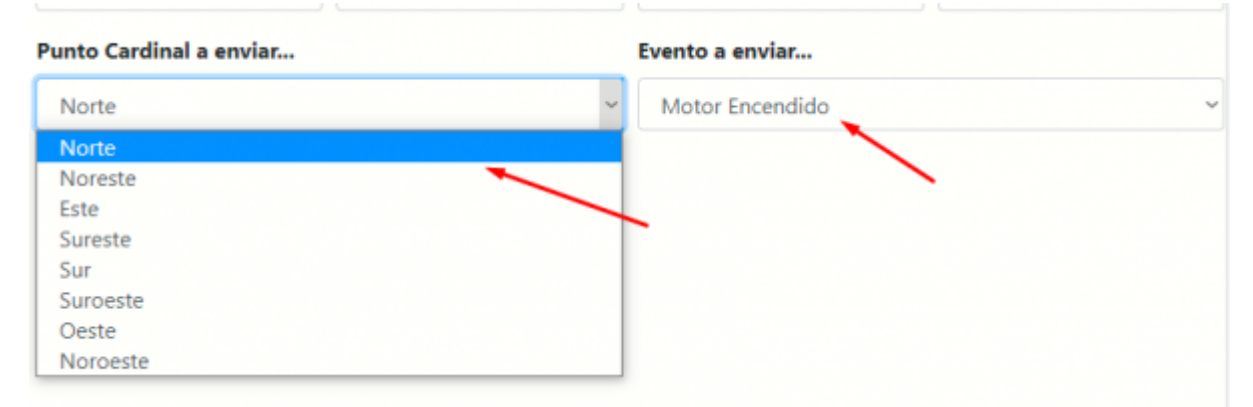

 Una vez rellenado los datos, nos saldra una alerta que dira que los datos se han enviado al servidor

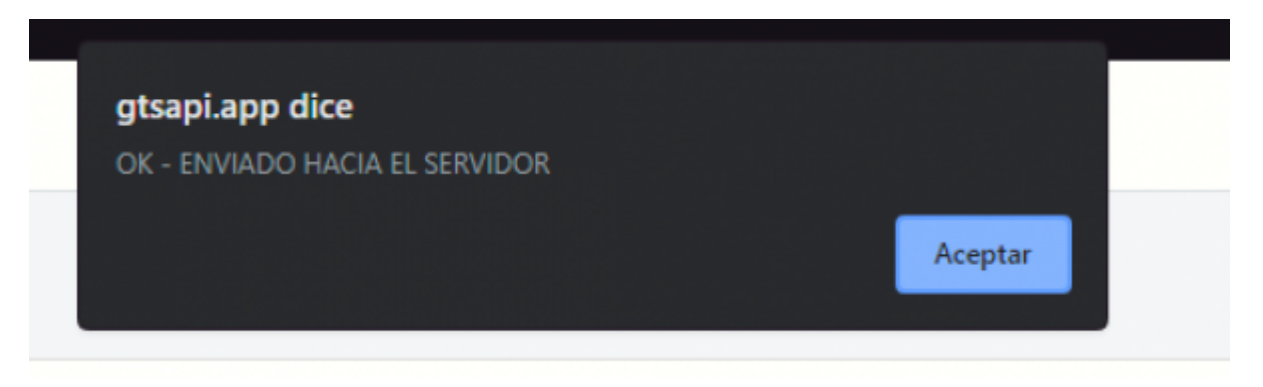

• Luego verificamos en la plataforma mismo si los puntos que hemos hecho se han registrado

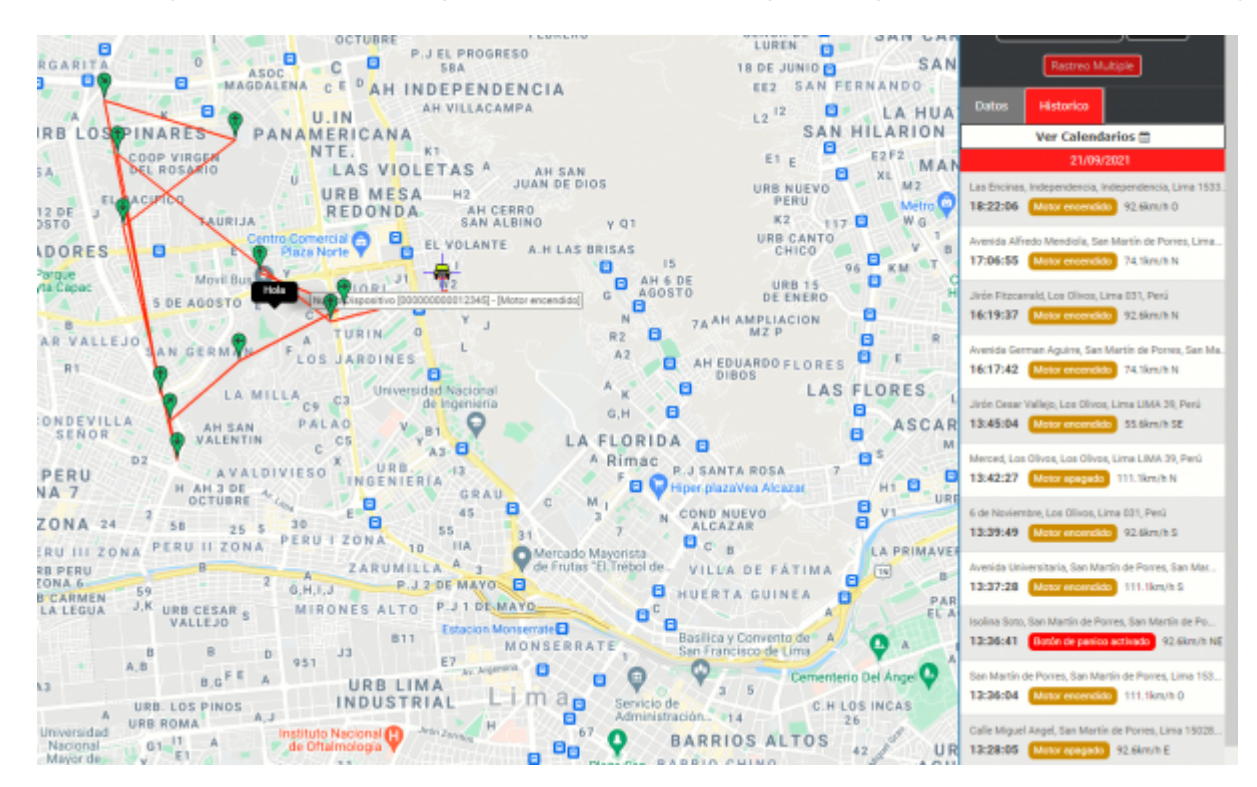

From: https://wiki.vyrglobalservices.com/ - Wiki V & R GLOBAL SERVICES S.A.C

Permanent link: https://wiki.vyrglobalservices.com/doku.php?id=wiki:emulador\_coban

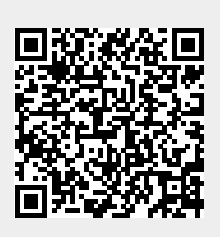

Last update: 2021/09/24 22:49